HERTZ Sistema de Gestión del Espectro Radioeléctrico

> SOLICITUD DE AJUSTE

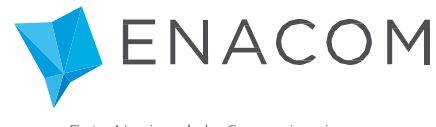

Ente Nacional de Comunicaciones

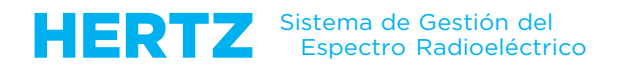

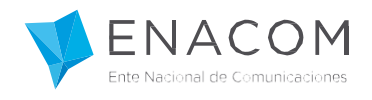

## iBienvenido al Sistema de Gestión del Espectro Radioeléctrico HERTZ!

En este tutorial le explicaremos cómo solicitar un ajuste a una Carpeta Técnica ya enviada al Enacom.

Para esto, usted debe tener en cuenta lo siguiente:

- 1) Usted podrá solicitar ajuste de la Carpeta Técnica Enviada mientras se encuentre en los siguientes estados:
  - Entrada del Trámite
  - Gestión Técnica de Verificación
- 2) Una vez que la Carpeta Técnica este en la instancia (CT-0307) Gestión Técnica (En Proceso) usted no podrá solicitar ajuste. En dicho caso, deberá aguardar a que finalice la tramitación de la Carpeta Técnica y luego solicitar una modificación.

## A continuación le mostraremos como Solicitar Ajuste mediante el sistema Hertz:

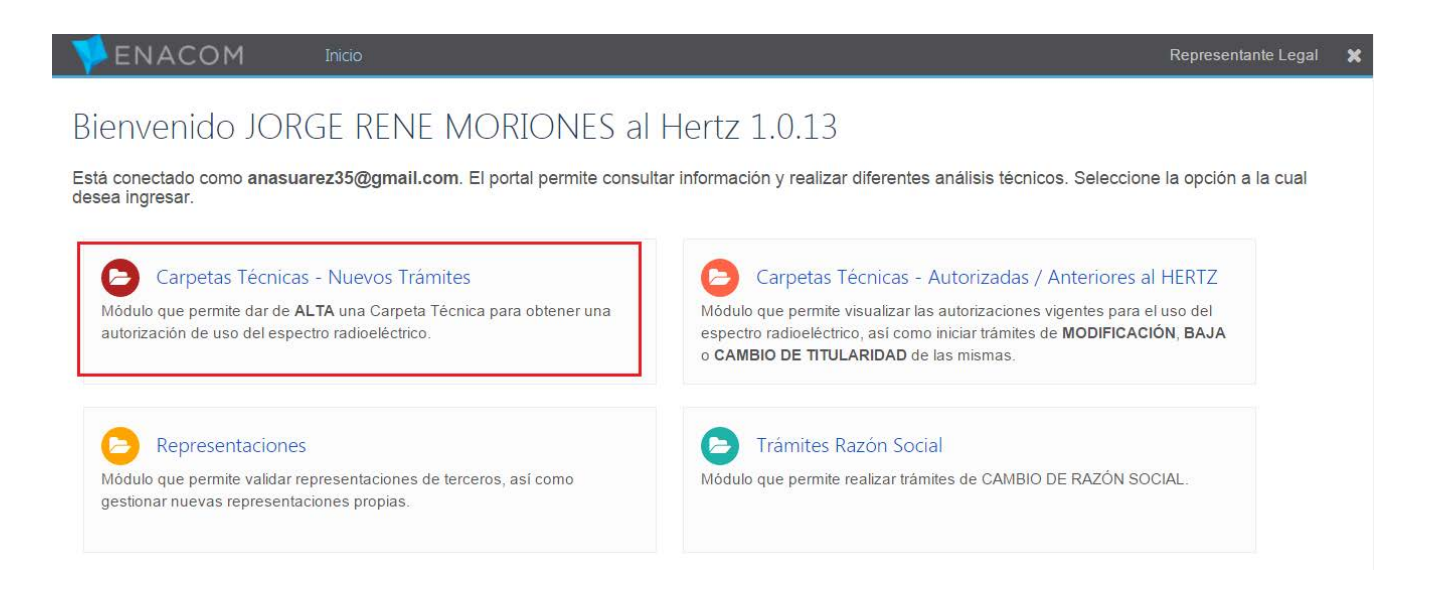

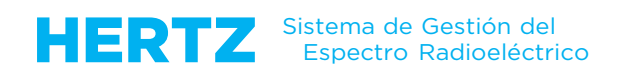

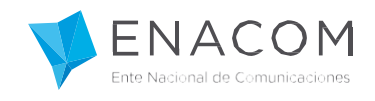

## Seleccione Persona/Razón Social y Unidad Organizativa:

| 1 I 🗸 🔰 | NACOM I                              | iicio 🖌 Unidad Organizativa                                                                                                    | Representante | Legal | ×   |
|---------|--------------------------------------|----------------------------------------------------------------------------------------------------|---------------|-------|-----|
|         | Unidad Org<br>Haga clic sobre el nor | anizativa<br>nbre de la Unidad Organizativa deseada.                                                                                                    |               |       |     |
|         | Seleccione Persona /                 | Razón Social:                                                                                                    |               |       |     |
|         | 15 S.R.L.                            |                                                                                                    | •             |       |     |
|         | Unidad Organizativa                  | Servicios                                                                                                    |               |       |     |
|         | CELULAR                              | PCS, SRMC, STM, SCMA                                                                                                    |               |       |     |
|         | VHF-MOVIL                            | MCVHF, MCREM, MCBO, MCSEG, MCMED, MCTEL, MCOOP, STDRL, SLM, SLV, SRT, TPRS_MOVIL, STDMM, SAP, SAPB, APL, SR<br>STMB, SMR, R.3205, PFVHF, MEVHF              | с,            |       |     |
|         | MOVIL MARITIMO Y<br>AERONAUTICO      | SMMND, SMMEC, SMMD, SMAEA, SMAEF, ATON                                                                                                    |               |       |     |
|         | VHF-FDO                              | MXD, MXA, TXDAT, TPRS_FIJO, SAEML, SAEMG, SAPAP, CPLD, TPMTV, STSV, TPTV, ARPAP, SBASP, CDMA450, SDSA, SFAD, S<br>AISBT, STMI, SBAPRI, SBAPRE, PFVHF, MEVHF | FDVA,         |       |     |
|         | TRUNKING                             | SRCE, SRCEP, SRCEO, RTRAM                                                                                                    |               |       |     |
| ATL     | HF                                   | POE, POEB, SRHF, TCHF, TPHF, OCHF, PFHF, PCHF, SCPE, SCEV, SCEF, RTTYD, MERCO, CHILE, RPHF                                                                  |               |       |     |
| -E by   | SATELITALES                          | SFS_MAESTRAS, SFS_REMOTAS, SFS_OCASIONALES, TVRU, SFS_FS                                                                                                    |               |       | - 1 |
| trum    | RADIODIFUSION                        | TVA, TVD, FM, AM                                                                                                    |               |       |     |
| Spec    | HOMOLOGACIONES                       | Nuevo tramite de homologación                                                                                                    |               |       |     |

Debe dirigirse a la solapa Trámites (En curso). Luego desplegar las acciones de la carpeta a la cual le desea solicitar el ajuste.

| <b>V</b> ENACOM                                                                     | I              | inicio 🕨 Carpe | tas Técnicas - Trámites \                 | /HF Móvil             |            |           | Repr                  | esentante Legal  | ×     |
|-------------------------------------------------------------------------------------|----------------|----------------|-------------------------------------------|-----------------------|------------|-----------|-----------------------|------------------|-------|
| Carpetas Téc<br>15 s.R.L. [307071                                                   | nica:<br>93413 | s - Trár<br>1  | nites VHF N                               | 1óvil                 |            |           |                       |                  |       |
| Trámites (No Enviados)                                                              | Trámite        | s (En curso)   | Trámites (Devueltos)                      | Trámites (Rechazados) |            |           |                       |                  |       |
| ■ Unidades Organizativas                                                            |                |                | 1                                         |                       |            |           |                       |                  |       |
| 1 registros en total   🗲 1                                                          | l - 20 🔶       | 20 🛛 🕱 Ac      | tualizar   🕇 Filtrar   🛓                  | Exportar              |            |           |                       |                  |       |
| Acción                                                                              |                | Estado 🔺       |                                           | Expediente 🕏          | Servicio 😫 | Empresa 😫 | No. Carpeta Técnica 💲 | Instancia Trán   | ite : |
| Ver Detalles                                                                        | • •            | (CT-01E) Env   | riado a E <mark>NACOM</mark> para revisió | n                     | MCVHF      | 15 S.R.L. | 159.170411121513.92   | Entrada del Trán | nite  |
| Ver Detalles<br>Date del Trámite<br>Solicitar Ajuste<br>Descargar Aplicación (visx) |                |                |                                           |                       |            |           |                       |                  |       |

Una vez ejecutada la acción, le aparecerá el siguiente mensaje:

| La Ca  | irpeta Técnica <b>No. 159.170411121513.92</b> ha sid |
|--------|------------------------------------------------------|
| marca  | ada para Solicitud de Ajuste.                        |
| Por fa | vor ingrese el motivo del ajuste en el formulario,   |
| para ( | que el trámite pueda continuar su curso.             |
| Pued   | e hacer clic en el botón 'Carpeta Técnica' o desd    |
| el reg | istro, opción 'Ver Detalles'.                        |

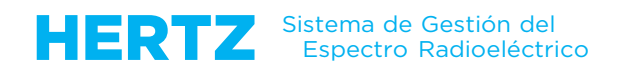

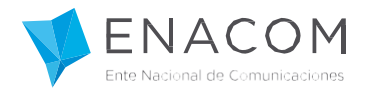

Haga clic en el botón Carpeta Técnica y prosiga a completar el motivo del ajuste.

|                         | Carpetas Técni | as - Trámites VHF Móvil 🔸 Carpeta Técnica | Representante Legal |
|-------------------------|----------------|-------------------------------------------|---------------------|
| Subast                  | a / Concurso   | No                                        | •                   |
| Permi                   | so Temporal    | No                                        | τ.                  |
|                         | Fundamento     | Alta                                      |                     |
|                         |                |                                           | 11                  |
| Solicitud de Ajuste     |                |                                           |                     |
| Descrinci               | ón de Aiuste   |                                           |                     |
|                         | on de rijdete  |                                           |                     |
| Fecha                   | a de Solicitud | 2017-04-11 12:19:36                       |                     |
| Datos del Acto Administ | rativo         |                                           |                     |
|                         |                |                                           |                     |
|                         | Tipo de Acto   |                                           |                     |

Luego, guarde la descripción del ajuste y proceda a notificarlo:

| FINACOM Inicio 🕨 Carpetas Técnic | as - Trámites VHF Móvil 🕨 Carpeta Técnica                                                   | Representante Legal |
|----------------------------------|---------------------------------------------------------------------------------------------|---------------------|
| Descripción de Ajuste            | Agrego una estacion movil con 20 vehiculos.                                                 |                     |
| Fecha de Solicitud               | 2017-04-11 12:19:36                                                                         |                     |
| Datos del Acto Administrativo    |                                                                                             |                     |
| Tipo de Acto                     |                                                                                             |                     |
| Número de Acto<br>Fecha de Acto  |                                                                                             |                     |
| Fecha de Vencimiento de Acto     | dd/mm/aaaa                                                                                  |                     |
| 🖺 Guardar 🔚 Datos del Trámite    | <ul> <li>⊗ Adjuntos</li> <li>✓ Notificar Descripción de Ajuste</li> <li>★ Cerrar</li> </ul> |                     |

A continuación, el Enacom **autorizará** o **rechazará** la solicitud de Ajuste.

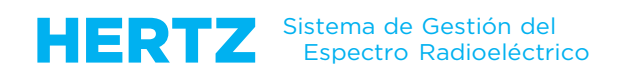

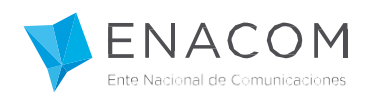

En ambos casos el sistema le enviará una notificación como la siguiente:

| Solicitud de Ajuste a Trámite: 159.170411121513.92                                                                   | ōØ                           |                         |
|----------------------------------------------------------------------------------------------------|------------------------------|-------------------------|
| QA Hertz Notificaciones qa.hertz.notificaciones@enacom.gob.ar <u>a través de</u> cnc.gob.ar<br>a para mí, prigaldo ▼ | 12:29 (hace 0 minutos) 🔆 🖌 💌 | QA Hertz Notificaciones |
| Este es un email automático, por favor no responda                                                                   |                              | ₩ .                     |
|                                                                                                    |                              | Mostrar detailes        |
| Señores 15 S.R.L.,                                                                                                   |                              |                         |
| Se ha aprobado la Solicitud de Ajuste para el trámite identifica<br>Carpeta Técnica <b>159.170411121513.92</b> .     | ado con la                   |                         |
| Solicitud de Ajustes por: <u>asuarez@enacom.gob.ar</u>                                                               |                              |                         |

En caso que su solicitud de ajuste sea autorizado usted encontrará la carpeta técnica en la solapa Trámites (No enviados) pudiendo editar la Carpeta Técnica en su totalidad.

En caso de que la solicitud sea rechazada el trámite continuará su curso inicial y se encontrará en la solapa Trámites (En curso).